## **Maryland Tax Connect**

**Business Registration Guide** 

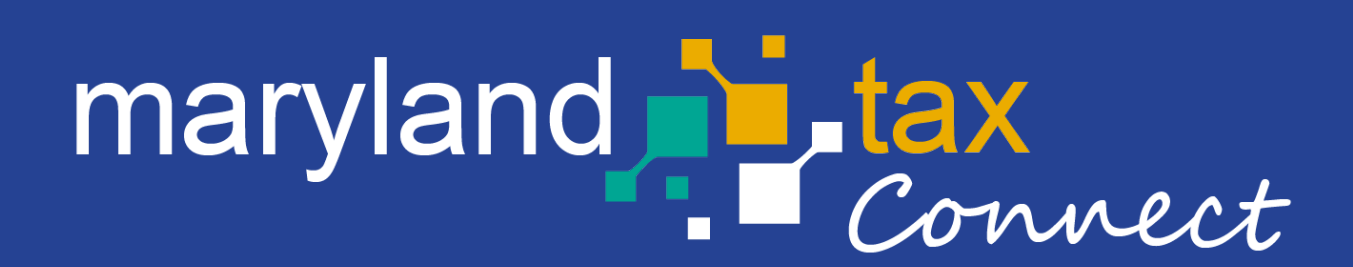

September 2023

#### Central Registration Application (CRA)

The following pages outline the steps for registering a business using the Central Registration application (CRA) Wizard. Businesses can use the Maryland Tax Connect portlet to **register a new business**, **add a new business activity**, **request additional Sales and Use (SUT) locations**, **report mergers** and many more services.

You do not need a Maryland Tax Connect Account to register a business, but it is highly recommended for viewing and managing your Tax Accounts.

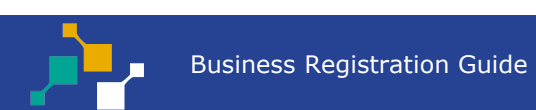

#### Register For a Maryland Tax Connect Account

On the Portal homepage select either **Sign-up** or **Register a Business in Maryland** from the **Quick Links** box.

| Username                          | QUICK LINKS                                                                                |
|-----------------------------------|--------------------------------------------------------------------------------------------|
| Password                          |                                                                                            |
| I'm not a robot                   | <ul> <li>Register a Business in Maryland</li> <li>Register as a Government User</li> </ul> |
|                                   | W2 Bulk Filers                                                                             |
| Log In                            | ■ 1099 Bulk Filers                                                                         |
| Forgot User Name? Forgot Pas      | Register for a Maryland Tax Connect Account                                                |
| New to Maryland Tax Connect? Sign | Maryland Sales and Use Tax Exemption Certificate Application                               |

# New User Signup

After selecting Signup, you will be redirected to the new user signup page. Choose **Register a New Business.** 

| Home / New User Signup            |                               | į |
|-----------------------------------|-------------------------------|---|
| Choose an option below:           |                               |   |
|                                   |                               |   |
| Register for a Maryland Tax Con   | ect Account                   | l |
| Register as a Government User     |                               | l |
| Register a New Business           |                               | l |
| Register as a Transmitter User (V | :/1099 Bulk Filer)            | l |
| Maryland Sales and Use Tax Exe    | ption Certificate Application | l |
|                                   |                               | l |
|                                   |                               |   |

#### Portal Terms of Use

Maryland Tax Connect Users must agree to the Portal Terms of Use. Review and select the checkbox stating you agree to the Terms & Conditions. Then click **Next** to continue.

| Terms and Conditions                                                                                                    | " indicates required field                                                                                     |
|----------------------------------------------------------------------------------------------------|----------------------------------------------------------------------------------------------------|
|                                                                                                    |                                                                                                    |
|                                                                                                    |                                                                                                    |
| . If that appointment is based on you holding a certain qualification (for example, as a registered tax agent), you must currently hold that qualification that qualification must not currently be suspended c                                                                                                    | or cancelled.                                                                                                  |
| Privacy Protection                                                                                                    |                                                                                                    |
| OM is committed to respecting users' privacy and security. Please see our Privacy Policy for further information about browsing, security, e-mail use, cookies and more.                                                                                                    |                                                                                                    |
| Data Policy                                                                                                    |                                                                                                    |
| ly using data made available through Portal, the user agrees to all the conditions stated in the Data Policy.                                                                                                    |                                                                                                    |
| Modification or Termination of Service                                                                                                    |                                                                                                    |
| COM reserves the right to modify, discontinue, suspend or terminate access to Portal and to modify these TOU at any time. You will be notified of such changes by through Portal or a notice sent to the co<br>able for any such modification, discontinuation, suspension or termination. You can review the most current version of the TOU on our website at any time. | ontact point listed in your user information. COM will not be                                                  |
| Acceptance of Terms of Use                                                                                                    |                                                                                                    |
| You may accept and agree to these TOU of Portal on behalf of a business, organization, agency or yourself by checking "I Agree" below. By checking the "I Agree" Box below you affirm that you have read                                                                                                    | these TOU, that you have the authority to agree to these TOU<br>he terms and conditions contained in this TOU. |
|                                                                                                    |                                                                                                    |

## Portal Terms of Use

Review help text (2) on page for additional instructions and new business requirements.

| Help                                                                                                    | ×  |
|----------------------------------------------------------------------------------------------------|----|
| Before you begin the online registration, please review some important <b>Instructions</b> .                                                                                                    |    |
| You must also have a federal employer identification number (FEIN) before you can register your business, unless you are a sole proprietorship and applying for a Sales and Use tax license only and do not have a FEIN. <u>Apply for a FEIN</u> . |    |
| You cannot use this online service to apply for a Sales and Use tax exemption certificate. You must download the paper version to apply for the exemption.                                                                                         | st |
|                                                                                                    |    |
|                                                                                                    |    |

## **Contact Information**

Enter your personal data. Fields marked with an **\*** are required. Check the **"I'm not a robot"** box and complete reCAPTCHA. Then hit **next** to continue.

|                    |                 |                             |                   | * indicates required fie |
|--------------------|-----------------|-----------------------------|-------------------|--------------------------|
| ontact information |                 |                             |                   |                          |
| * First Name:      | First name      | * Daytime Phone:            | XXX XXX XXXX      |                          |
| * Last Name:       | Last name       | Extension:                  |                   |                          |
| Job Title:         |                 | Mobile Phone:               | XXX XXX XXXX      |                          |
|                    |                 | * Email:                    | emailID@email.com |                          |
|                    |                 | * Confirm Email:            | emailID@email.com |                          |
|                    | * I'm not a rob | ot Recaption Friday - Terms |                   |                          |

# **Demographic Information**

Enter business information. Fields marked with an \* are required. Once completed, move to next section.

| Section A - Demographic Information and Account Registra                             | ation                                                           |
|--------------------------------------------------------------------------------------|-----------------------------------------------------------------|
|                                                                                      | Progress 20% * indicates required field                         |
| emographic Information                                                               |                                                                 |
| All applicants must complete this section.                                           |                                                                 |
| * ID Type:                                                                           | ~                                                               |
| * ID Value:                                                                          |                                                                 |
| * Entity Type:                                                                       | ·                                                               |
| * Are you a Maryland Resident?:                                                      | O Yes                                                           |
|                                                                                      | ○ No Please Note: You cannot use a PO Box as a Physical Address |
| * Is your Mailing Address and Physical Location the same?:                           | O Yes                                                           |
|                                                                                      | O No                                                            |
| * Would you like to add a Physical Location?<br>(if different from mailing address): | O Yes<br>O No                                                   |
| ``````````````````````````````````````                                               |                                                                 |

# Reason for Applying

Select a reason from the options provided or use the **Other** field to describe your specific business activity. Click on the **Help Icon** for reason descriptions. Once completed, move to next section.

| Reason for Applying                                                        |  |
|----------------------------------------------------------------------------|--|
| All applicants must complete this section. Only one value can be selected. |  |
| Add Account: 🥝                                                             |  |
| New Business: 🥝                                                            |  |
| Additional Location(s):                                                    |  |
| Merger: 🥝                                                                  |  |
| Purchased Going Out of Business:                                           |  |
| <u>Re-Activate/Re-open:</u> 📀                                              |  |
| Change of Entity: 📀                                                        |  |
| <u>Remit Use Tax on Purchase(s):</u> 📀                                     |  |
| Reorganization: 🗐                                                          |  |
| Other (describe):                                                          |  |

# **Account Registration**

Select an **Account Type(s)** from the list provided. Once completed, move to next section.

| Account Registration                       |   |
|--------------------------------------------|---|
| All applicants must complete this section. |   |
| Sales and Use tax:                         | 0 |
| Maryland/CR Number if registered:          |   |
| Employer Withholding tax:                  |   |
| Maryland/CR Number if registered:          |   |
| Unemployment Insurance:                    |   |
| Maryland/CR Number if registered:          |   |
| Transient Vendor License:                  |   |
| Maryland/CR Number if registered:          |   |
| Admissions and Amusement tax:              |   |
| Maryland/CR Number if registered:          |   |
|                                            |   |

# **Account Registration**

Select an **Account Type(s)** from the list provided. Then provide **NAICS** code for business activity. Click on the **Help Icon** for resources. Once completed, move to next section.

| Motor Fuel tax:                                                                                              |  |
|----------------------------------------------------------------------------------------------------|--|
| Maryland/CR Number if registered:                                                                            |  |
| Transportation Network Company:                                                                              |  |
| Maryland/CR Number if registered:                                                                            |  |
| <u>Tire Recycling Fee:</u>                                                                                   |  |
| Maryland/CR Number if registered:                                                                            |  |
| Alcohol tax:                                                                                                 |  |
| Maryland/CR Number if registered:                                                                            |  |
| <u>Tobacco tax:</u>                                                                                          |  |
| Maryland/CR Number if registered:                                                                            |  |
| Enter your NAICS Code that best describes the profit or nonprofit business activity that generates revenue.: |  |

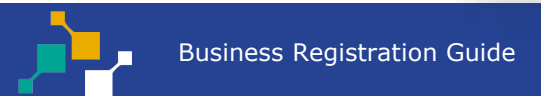

#### Cannabis

Complete Cannabis Section if you are reporting sales or purchases subject to 9% tax rate under <u>Senate Bill 516</u>. Then click **Next** to continue.

| Cannabis                                                                                                    |          |
|----------------------------------------------------------------------------------------------------|----------|
| Describe for profit or nonprofit business activity that generates revenue.:                                                                                                    |          |
| Specify the product manufactured and/or sold, or the type of service performed.:                                                                                                    |          |
| Check this box if applicant has or will apply for any cannabis:<br>Standard license;<br>Micro license;<br>Incubator space license;<br>On-site cannabis consumption license;<br>or is or will be an authorized cannabis delivery service. |          |
| Check this box (in addition to the box above) if applicant has or will apply for a cannabis dispensary or on-site cannabis consumption license.:                                                                                         | Continue |

#### **Related Parties**

Enter at least **two** owners, partners, corporate officers, trustees, or members related to the business. If you are registering as a Sole Proprietorship only **one** name is required. Then click **Save and Continue**.

| Businesses / File an Ap    | pplication   |             |         |          |                 |                     |         |
|----------------------------|--------------|-------------|---------|----------|-----------------|---------------------|---------|
| Related Part               | ties         |             |         | <b>D</b> | 400/            |                     |         |
| Related Parties            |              |             |         | rig      |                 | * indicates require | d field |
| Iteration #                | ‡ Last Name: | First Name: | \$ SSN: | ‡ Title: | + Home address: | Phone:              | ¢       |
| Showing 1 to 1 of 1 entrie | es           |             | Add     |          |                 |                     |         |
| Back Clear                 |              |             |         |          |                 | Save and Co         | ontinue |
|                            |              |             |         |          |                 |                     |         |

## **Request Coupons**

Applicants applying for the **specified tax types** have the option to select paper coupons. However, electronic coupons are strongly encouraged. Click the **Help Icon** for electronic filing options. Then click **Continue**.

| Businesses / File an Application                                                                            |                            |
|----------------------------------------------------------------------------------------------------|----------------------------|
| Section E - Request Coupons                                                                                 | rogress 80%                |
| Request Coupons 💿                                                                                           | * indicates required field |
| Complete this section to request paper coupons for Sales and Use tax, Withholding, and Admission and Amusem | ent returns.               |
| If you prefer instead to receive your future tax filing coupons by mail, check here:                        |                            |
| ▲Back Clear                                                                                                 | Continue                   |

# Signatory and Power of Attorney

Business Owner or Authorized Preparer must complete this section. Fields marked with an **\*** are required. Click the **Help Icon** for signatory and POA requirements. Then click **Upload** to attach POA documents or **Continue**.

| Businesses / File an Application                        |          |                            |
|---------------------------------------------------------|----------|----------------------------|
| Section F - Signatory and Power of Attorney Information | Progress | 90%                        |
| Signatory and Power of Attorney Information             |          | * indicates required field |
| All applicants must complete this section.              |          |                            |
| Check here if a power of attorney form is attached:     |          |                            |
| * Name:                                                 |          |                            |
| * Title:                                                |          |                            |
| * Signature: 😗                                          |          |                            |
| Upload Attachments                                      |          |                            |
| No Attachments uploaded for this document.              |          |                            |
| Sack Clear                                              |          | Upload Continue            |

# Summary Page

Applicant should review summary page to ensure the information entered is accurate. Then click **Continue**.

| Businesses / File an Application                                                                                                    |                                                                                                    |  |  |  |
|----------------------------------------------------------------------------------------------------|----------------------------------------------------------------------------------------------------|--|--|--|
| Register a New Business - Summary Information @ Progress                                                                                           |                                                                                                    |  |  |  |
| Confirm the summary below is correct based on the information you entered and click NEXT to provide your electronic signature.                     |                                                                                                    |  |  |  |
| Please Note:                                                                                                    | Allow a minimum of 72 hours for updates to be reflected on your Maryland Tax Connect account balance. |  |  |  |
| Name:                                                                                                    | Jane Doe                                                                                              |  |  |  |
| Title:                                                                                                    | Owner                                                                                                 |  |  |  |
| Signature:                                                                                                    | Jane Doe                                                                                              |  |  |  |
| PREPARER INFORMATION                                                                                                    |                                                                                                    |  |  |  |
| State Law requires a bond for all new businesses making retail sales. Bond amount can be paid now or you can send in your bond payment separately. |                                                                                                    |  |  |  |
| Cancel <back< th=""><td>Print Continue</td></back<>                                                                                                | Print Continue                                                                                        |  |  |  |
|                                                                                                    |                                                                                                    |  |  |  |

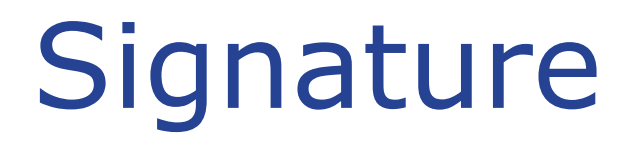

Select **Yes** to acknowledge that you are authorized to submit CRA on behalf of entity. Otherwise select **No** to return to previous page.

| Businesses / File an Application                                                                                                    |                                               |     |
|----------------------------------------------------------------------------------------------------|-----------------------------------------------|-----|
| Register a New Business - Signature @                                                                                                    | Progress 100%                                 |     |
| Upon knowledge of a possible penalty being incurred, I acknowledge that I am authorized to file this d<br>Please select the "Yes" button if you agree. Select the "No" button to cancel the submission and go bac | document online.<br>ack to the previous page. |     |
| Νο                                                                                                    |                                               | Yes |

# Confirmation

Successful submissions will generate a **Confirmation Number.** Print or retain number for future reference.

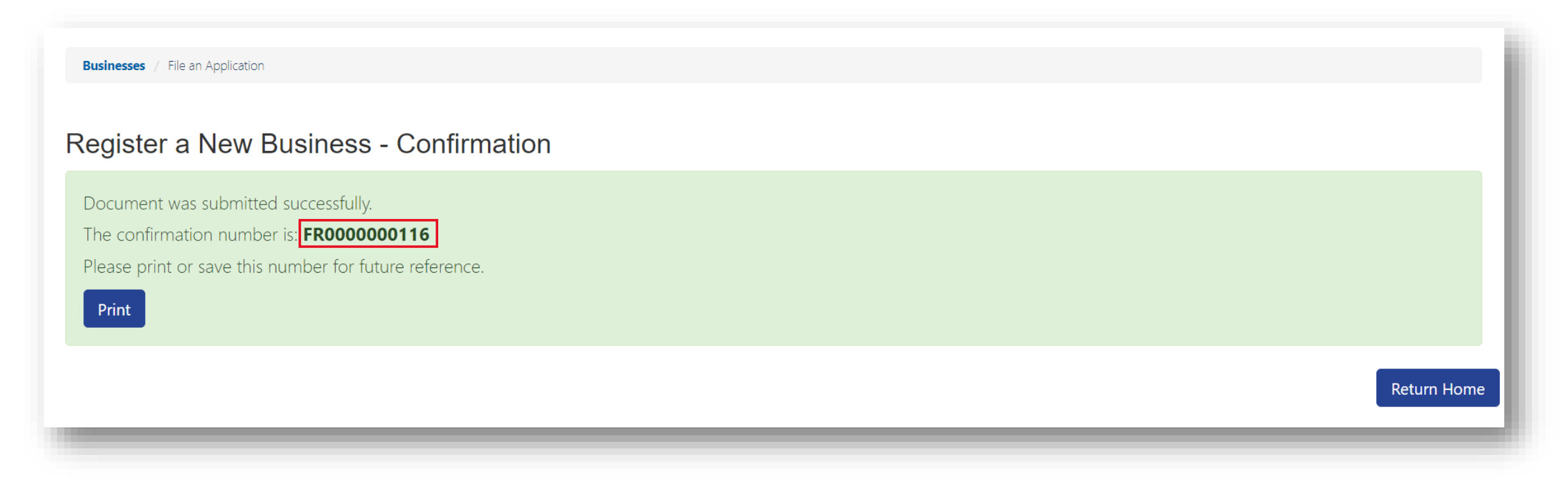

#### **Registration Confirmation Email**

After your business application is successfully submitted you will receive an acknowledgement email.

Business Registration Submission

P Portal\_TST\_Nonprod@marylandtaxes.gov

You've successfully completed your business registration for the state of Maryland.

The confirmation number for this transaction is: FR0000000268. Please print or save this for your records.

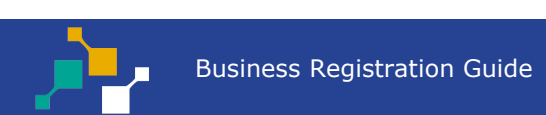

# WELCOME TO MARYLAND TAX CONNECT!

You have now successfully registered your Business on Maryland Tax Connect. For additional assistance email us at <u>MDTAXCONNECTHELP@marylandtaxes.gov</u> or contact Taxpayer Services Monday-Friday, 8:30am-4:30pm. EDT at 1-800-638-2937 or 410-260-7980.